## ClinicalKey Student 註冊步驟1

- 1. 註冊限院內 IP,每個帳號可以啟用 2 台電腦+2 台行動/平板裝置.
- 院內註冊成功後→手機 APP 下載 ClinicalKey Student Bookshelf→ 輸入註冊帳密(可使用個人書櫃,做筆記、書籤、標記重點)
   ◎可搜尋或瀏覽超過 200 本醫學教科書、85,000 張圖片、850 支相關影片.

| Log In                                                                                                    | Other ways to log in                                                                                                    |
|----------------------------------------------------------------------------------------------------|----------------------------------------------------------------------------------------------------|
| Ŭ                                                                                                    | Other ways to log in                                                                                                    |
| You are in the authenticated network of<br>Chang Gung Memorial Hospital<br>Kaohsiung Branch. This allows access to<br>ClinicalKey Student, but you need to log<br>in or register first. | Log in via OpenAthens<br>If your institution uses the OpenAthens<br>service, you may log in to ClinicalKey<br>Student using your username and<br>password for your institution.                                                                                                    |
| Email Address                                                                                                    | Log in via your institution<br>For services other than OpenAthens, log                                                                                                    |
| Password                                                                                                    | in to ClinicalKey Student using your<br>username and password for your<br>institution.                                                                                                    |
| Forgot email and password?  Remember me Not recommended on shared devices.                                                                                                    |                                                                                                    |
| Log in<br>Not registered? Register now                                                                                                    | 此註冊個人帳號                                                                                                    |
|                                                                                                    |                                                                                                    |
| ze theElsevier products to which you have acc                                                                                                    | ess.                                                                                                    |
| * All fields                                                                                                    | required                                                                                                    |
| 此輸入個人姓名及<br>設定密碼(至少5個<br>マテン                                                                                                    |                                                                                                    |
| 十九)                                                                                                    |                                                                                                    |
|                                                                                                    |                                                                                                    |
|                                                                                                    | You are in the authenticated network of<br>Chang Gung Memorial Hospital<br>Kaohsiung Branch. This allows access to<br>ClinicalKey Student, but you need to log<br>in or register first.<br>Email Address<br>Password<br>Password<br>Remember me<br>Not regomended on shared devices.<br>Log in<br>Not registered? Register now<br>Have a Review state of the Baddeem now<br>to recommended on shared devices.<br>Log in<br>Not registered? Register now<br>Have a Review state of the Baddeem now<br>to the Baddeem now |

By continuing you agree to Elsevier Terms & Conditions, Privacy Policy, and Cookies statement.

Register

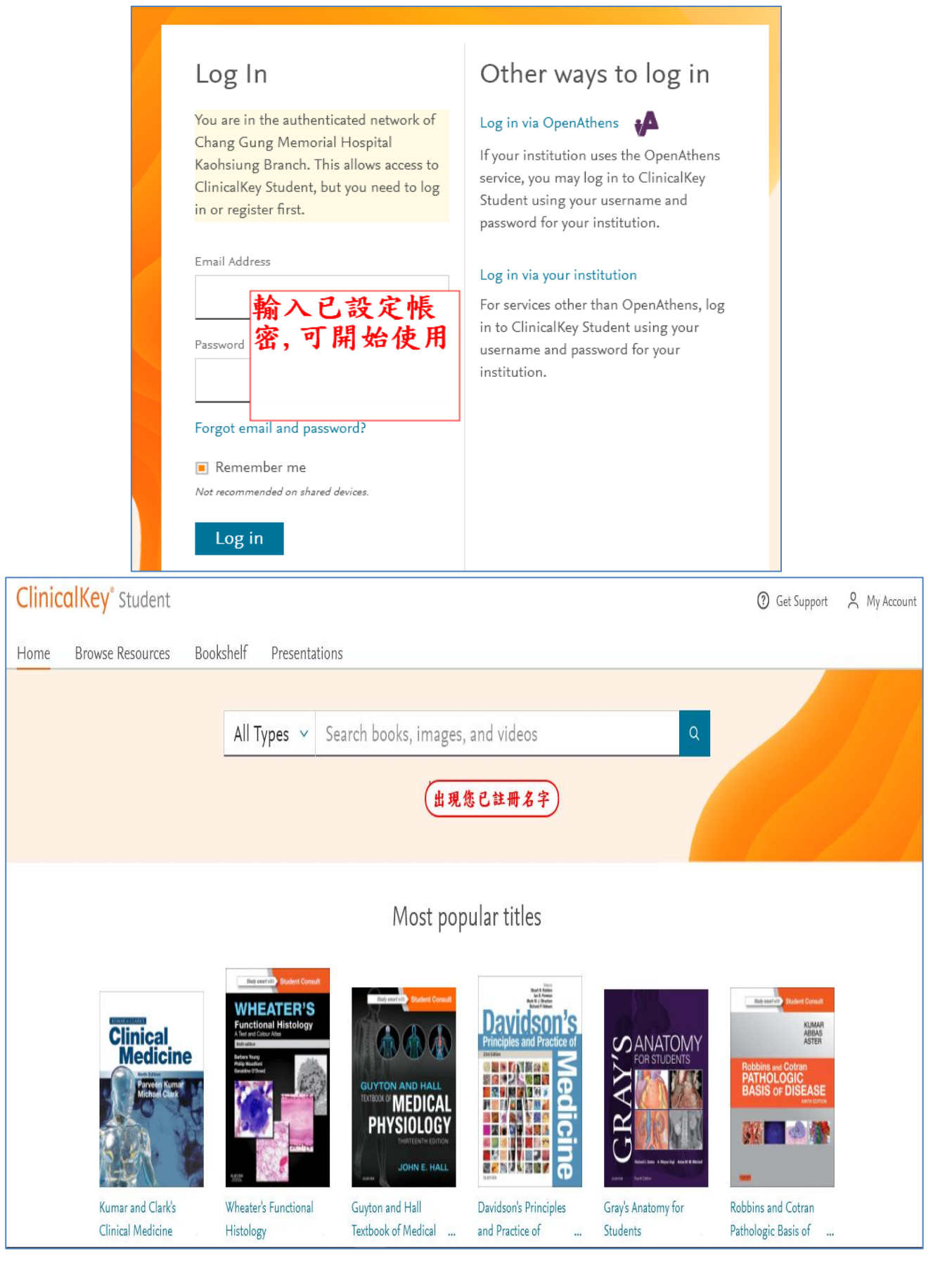